## How to Turn Off Find My iPhone From a Computer

- 1. **POWER OFF** your device.
  - You can either wait and let the battery run out or attempt to use Siri by saying "Hey Siri, shut down" and then "yes" to confirm.
- 2. Log into your <u>www.icloud.com</u> account.
- 3. If you have Two-Factor Authentication enabled, you are still able to access this by going to "Find Devices"

| €iCloud |                                                                                                    |  |
|---------|----------------------------------------------------------------------------------------------------|--|
|         |                                                                                                    |  |
|         |                                                                                                    |  |
|         | Two-Factor Authentication                                                                                                    |  |
|         |                                                                                                    |  |
|         | A message with a verification code has been sent to                                                                                                    |  |
|         | your devices. Enter the code to continue.                                                                                                    |  |
|         | Didn't get a verification code?                                                                                                    |  |
|         | If you can't enter a code because you've lost your device, you<br>can use Find Devices to locate it or Manage Devices to<br>remove your Apple Pay cards from it. |  |
|         |                                                                                                    |  |
|         | Find Devices Manage Devices A                                                                                                    |  |
|         |                                                                                                    |  |
|         |                                                                                                    |  |

4. If you do **not** have Two-Factor Authentication enabled, scroll down to find the "Find My" icon.

| ¢iCloud                                     | • III 🔍 |
|---------------------------------------------|---------|
| 23 Calendar<br>23 All Calendars - No Events | +       |
| Mail Contacts Calendar Photos               |         |
| Numbers Keynot Find My                      |         |
| * Customize                                 |         |

5. Select your device on the left-hand side of the page.

| <b><i>iCloud Find Devices</i></b> |                                |      |  |  |
|-----------------------------------|--------------------------------|------|--|--|
|                                   |                                | - () |  |  |
|                                   | All Devices                    | *    |  |  |
|                                   | Your Devices                   | 6    |  |  |
| X                                 | iPhone 13 Pro<br>8 minutes ago |      |  |  |

6. If your only option is to "Erase this Device" then press the "Play Sound" so Find My updates to accurately show your device is powered accurately show your device is **POWERED OFF**.

| <b><i>i</i>Cloud Find Devices</b> |              |  |  |  |
|-----------------------------------|--------------|--|--|--|
|                                   |              |  |  |  |
| < All Devices                     | ↓            |  |  |  |
|                                   |              |  |  |  |
| iPhone 13 Pro                     |              |  |  |  |
| Now 🗩                             |              |  |  |  |
| <b>∢</b><br>Play Sound            | Aark As Lost |  |  |  |
| Erase This Device                 |              |  |  |  |

7. After a few seconds you should see "Remove This Device". Click this.

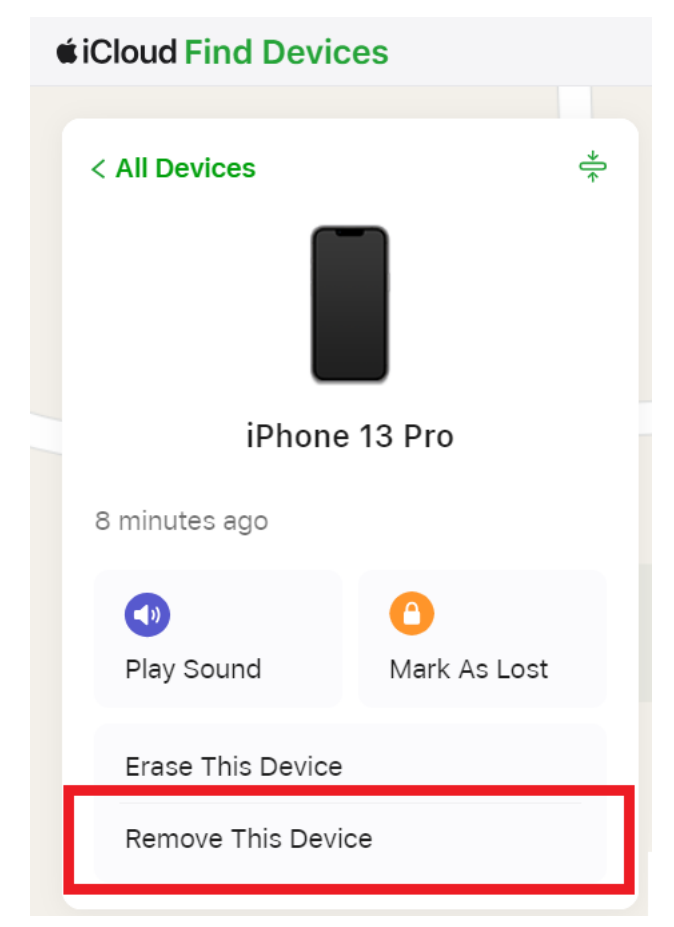

8. You will see a notification confirming you wish to remove the iPhone from Your Account. Click "Remove"

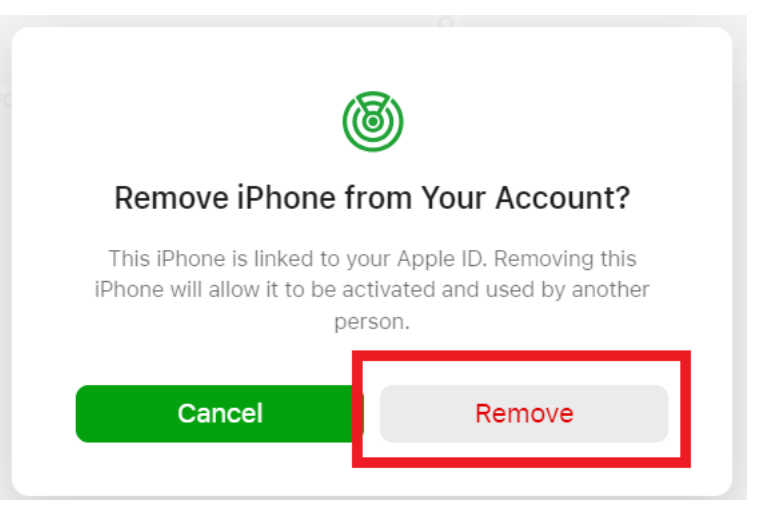

9. You will be prompted for your password once again. Enter your password and hit "Remove".

## You are now ready to bring your device to uBreakifix!